| Project | 1     |
|---------|-------|
| Project | <br>1 |
| G-Code  | 2     |
|         | _     |

## Scripter

× G-Code

| Project                                                                                                    |                      |                                                  |                                                                   |
|----------------------------------------------------------------------------------------------------|----------------------|--------------------------------------------------|-------------------------------------------------------------------|
| • New Project                                                                                                    | ,                    |                                                  |                                                                   |
| Script Editor          Setup       File       Edit       S         1       Image: Constraint of the set of the set | Search View Build    | Windows Settings G-Coc                           | de                                                                |
|                                                                                                    |                      | Project List                                     | New Project                                                       |
|                                                                                                    | Project0<br>Project1 | 2020-08-21 오전 11:24:41<br>2020-08-21 오전 11:37:49 | Project Type G-Code                                               |
|                                                                                                    |                      |                                                  | Path     D:₩10_ProjectWComilDEWCor        Name     Project2     3 |
| Object European II V                                                                                                    |                      |                                                  | Create                                                            |
|                                                                                                    |                      |                                                  | Open Project                                                      |
|                                                                                                    |                      |                                                  | Open                                                              |
| Outpu                                                                                                    | ut                   |                                                  | т х                                                               |
|                                                                                                    |                      |                                                  |                                                                   |
|                                                                                                    |                      |                                                  |                                                                   |
|                                                                                                    |                      |                                                  |                                                                   |
| "New Project"                                                                                                    | "Project Type        | " G-Code                                         |                                                                   |
| <ul> <li>Project Name</li> </ul>                                                                                                    | Create               |                                                  |                                                                   |
| Project                                                                                                    |                      |                                                  |                                                                   |

.

٠

٠

2/3

| G-Code |                                                                                                    |
|--------|----------------------------------------------------------------------------------------------------|
|        | Script Editor                                                                                                    |
|        | Setup     File     Edit     Search       Image: Comparison of the search     Image: Comparison of the search     Image: Comparison of the search |
|        | Project Explorer<br>New Directory<br>Delete Directory<br>New File<br>Load File                                                                   |
|        |                                                                                                    |

**New File** 

.

, New File

.

| Type G-Code | •      |
|-------------|--------|
| Name test   |        |
| Create 斉    | Cancel |

,

,

, Create

|        |                               |             |                  |                        |                                                                                                    |                                         | x                                              |
|--------|-------------------------------|-------------|------------------|------------------------|----------------------------------------------------------------------------------------------------|-----------------------------------------|------------------------------------------------|
| Edit   | Search                        | View        | Build            | Windows                | Settings                                                                                                    | G-Code                                  |                                                |
| ľ      |                               | 8           | 8                |                        |                                                                                                    |                                         |                                                |
| test.G |                               |             |                  |                        |                                                                                                    |                                         | • ×                                            |
|        |                               |             |                  |                        |                                                                                                    |                                         |                                                |
| Output |                               |             |                  |                        |                                                                                                    |                                         | Ψ×                                             |
|        |                               |             |                  |                        |                                                                                                    |                                         |                                                |
|        | Edit<br>Test.G<br>1<br>Cutput | Edit Search | Edit Search View | Edit Search View Build | Edit Search View Build Windows     Image: Content of the second second seco | Edit Search View Build Windows Settings | Edit Search View Build Windows Settings G-Code |

From: http://comizoa.co.kr/info/ - -

Permanent link: http://comizoa.co.kr/info/doku.php?id=application:comiide:tool:scripter:10\_gcode:40\_simulator&rev=1597987350

Last update: 2024/07/08 18:23